## **Resolve a Duplicate Check**

To resolve a duplicate check, complete the following steps:

- 1. Click **Cancel** to cancel the duplicate check. A Login ID and Password dialog box appears.
- 2. Click **Accept** to continue processing the check. Click **Edit MICR** to correct the Magnetic Ink Character Recognition (MICR) line as shown in Figure 1.

|                                                                                                    | Duplicate Check Detected                                                                        |                                                                                                    |
|----------------------------------------------------------------------------------------------------|-------------------------------------------------------------------------------------------------|----------------------------------------------------------------------------------------------------|
| Current Check                                                                                       |                                                                                                 |                                                                                                    |
| Seamed Check Image<br>TEST IMAGE-TEST IMAGE-TEST IMAGE                                              | Batch ID<br>Bank Number<br>Check Number<br>Check Number<br>Check Amount                         | EC45839A-ECF2-497C-902E-C2860074EA2F<br>041000124<br>00001127<br>1694<br>\$.50                            |
| Duplicate Check<br>Searced Check Image<br>TEST IMAGE-TEST IMAGE-TEST IMAGE<br>TEST IMAGE-TEST IMAGE | Batch ID<br>Batch Control Tota<br>Batch Control Cour<br>Batch Control Cour<br>Check Capture Dat | EC45B39A-ECF2-497C-902E-C2B60074EA28<br>I \$0.50<br>nt 1<br>2010-10-26 16:03:51<br>Ie 2010-10-26 16:04:40 |
| Accept Cancel Cancel                                                                                |                                                                                                 |                                                                                                    |

#### Figure 1. Duplicate Check Detected

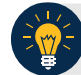

## **Application Tips**

- The Login ID and Password dialog box only appears if a Check Capture Supervisor (CCS) or Check Capture Lead Operator (CCLO) is accepting a duplicate check for a Check Capture Operator (CCO). If a CCLO scanned the check, additional authorization is not required.
- A CCS or CCLO must authorize a MICR line code correction.
- As the **CCS** or **CCLO**, you can opt to make a MICR code line correction. If you do, look at the MICR line image closely to ensure all the characters are correctly entered in the code line Correction box.
- 3. Click **Cancel** or **Cancel All**. A *Transaction cancelled successfully* dialog box appears.

### **Application Tip**

Click **Cancel** to cancel one duplicate check. Click **Cancel All** to cancel all pending checks in the batch.

4. Click **OK**. The Check Scan – Perform Check Scan page appears.

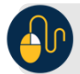

# **Additional Buttons**

- Click **Previous** to return to the previous page.
- Click **Return to Home** to return to the OTCnet Home page.